AASHTOWare BrDR 7.6.0 Feature Tutorial MBE 2024 Spec Interim Update – Permit Rating Example

## AASHTOWare Bridge Design and Rating Training

## MBE 2024 Spec Interim Update – Permit Rating Example

#### Summary

This tutorial demonstrates the provisions for permit vehicle loading as specified in the AASHTO MBE 3<sup>rd</sup> Edition with 2024 interims. A multispan steel superstructure is used to illustrate several aspects of the new provisions. The process for permit vehicle loading is similar for all line girder, 3D and truss analysis methods.

The permit vehicle definition can describe an actual permit vehicle with its exact wheel weights or can describe a collection of permit vehicles as indicated by the notional vehicle selection. For a notional permit vehicle, only axles which contribute to the maximum force effect are considered.

An additional permit lane load can be assigned with the advanced analysis settings options. When a permit lane load is defined, the program applies the load as described in the AASHTO MBE 3<sup>rd</sup> Edition with 2024 interims. The permit lane load is only applied to bridges with an average daily truck traffic (ADTT) greater than 500. If the recent ADTT is not input for a bridge, the program assumes it to be greater than 500 and applies the lane load. For spans between 200 and 300 ft. the permit lane load contributes to all load effects, and for other span lengths it only contributes to negative moments, shears and reactions between contraflexure points over interior supports.

For truss structures the lane load is applied to the truss members as follows:

- To all truss members when the span length is between 200 and 300 ft.
- Truss chord members between points of contraflexure near intermediate piers.
- Diagonals and vertical members within the first panel adjacent to an interior pier.

# LRFR Analysis – Permit Vehicle Rating

Start by importing the Permit-Rating-With-BrDR-7.6.0.xml example file. This is a three span steel plate girder bridge. The first and third spans are less than 200 ft., and the second span is greater than 200 ft. This configuration will illustrate several aspects of the permit lane application using the AASHTO MBE 3<sup>rd</sup> Edition with 2024 interims.

| Bridge ID: Permit Rating Training NBI structure ID (8): Permit Rating Training Bridge completely defined   Description Description (cont'd) Alternatives Global reference point Traffic Custom agency fields   Name: Permit Rating Training Year built: 2024   Description:                                                                                                    | A Permit Rating Training |                            |                                   |                |                      |               | - 🗆 X                                                        |
|----------------------------------------------------------------------------------------------------|--------------------------|----------------------------|-----------------------------------|----------------|----------------------|---------------|--------------------------------------------------------------|
| Description       Description (cont'd)       Alternatives       Global reference point       Traffic       Custom agency fields         Name:       Permit Rating Training       Year built:       2024         Description:       Image: Control (Cont'd)       Image: Control (Cont'd)       Image: Control (Cont'd)       Image: Control (Cont'd)         Description:       Permit Rating Training       Year built:       2024         Description:       Image: Control (Cont'd)       Image: Control (Cont'd)       Image: Control (Cont'd)         Location:       Pittsburgh, PA       Length:       576.00       ft         Facility carried (7):       Route number:       376       Mi. post:       Image: Control (Cont'd)         Default units:       US Customary       V       Image: Control (Cont'd)       Image: Control (Cont'd) | Bridge ID: Permit Rati   | ng Training NBI stru       | tture ID (8): Permit Rating Train | Ten Ten Bri    | mplate<br>idge compl | etely defined | Bridge Workspace View Superstructures Culverts Substructures |
| Name:Permit Rating TrainingYear built:2024Description:                                                                                                    | Description Descr        | ription (cont'd) Alternati | es Global reference point         | Traffic Custom | agency fie           | lds           |                                                              |
| Description:                                                                                                    | Name:                    | Permit Rating Training     |                                   | Year           | built:               | 2024          |                                                              |
| Location:Pittsburgh, PALength:576.00ftFacility carried (7):Route number:376Feat. intersected (6):Mi. post:Default units:US Customary                                                                                                    | Description:             |                            |                                   |                |                      |               |                                                              |
| Facility carried (7):       Route number:       376         Feat. intersected (6):       Mi. post:       Default units:         US Customary       V                                                                                                    | Location:                | Pittsburgh, PA             |                                   | Leng           | th:                  | 576.00        | ft                                                           |
| Feat. intersected (6):       Mi. post:         Default units:       US Customary                                                                                                    | Facility carried (7):    |                            |                                   | Rout           | e number:            | 376           |                                                              |
| Default units: US Customary ~                                                                                                    | Feat. intersected (6):   |                            |                                   | Mi. p          | ost:                 |               |                                                              |
|                                                                                                    | Default units:           | US Customary $\lor$        |                                   |                |                      |               |                                                              |
| Bridge association BrR BrD BrM                                                                                                    | Bridge associa           | ition V BrR V              | rD BrM                            |                |                      | OK            | Apply Cancel                                                 |

Analyze the **Haunched Plate Girder** member alternative for **G1**. To perform an **LRFR** rating, select the **Analysis Settings** button on the **Analysis** group of the **DESIGN/RATE** ribbon. The window shown below opens.

| B R                  |                            |                                                        |                              |                      | ANALYSIS    | REPORTS   |  |
|----------------------|----------------------------|--------------------------------------------------------|------------------------------|----------------------|-------------|-----------|--|
| BRIDGE V             | WORKSPACE                  | WORKSPACE TOOLS                                        | VIEW                         | HELP                 | DESIGN/RATE | REPORTING |  |
| <b>*</b>             | æ 🗄                        |                                                        | ∽ 🔆                          |                      |             |           |  |
| Analysis<br>Settings | Analyze Analysis<br>Events | Tabular Specification<br>Results Check Detail <b>C</b> | Engine Resul<br>Dutputs Grap | ts Save<br>h Results |             |           |  |
|                      | analysis                   | Res                                                    | ults                         |                      |             |           |  |

Assign the **Type 3** vehicle to the LRFR Permit load rating category in the **Analysis Settings** window as shown below.

| Design review       Rating         Analysis type:       Line Girder         Lane / Impact loading type:       A Requested         Vehicles       Output         Traffic direction:       Both directions         Vehicles       Output         Engine       Description         Vehicles       Output         Engine       Description         Vehicles       Output         Engine       Description         Vehicles       Output         Engine       Description         Vehicles       Advanced         Vehicles       Vehicles         Add to       Vehicles         H       15:44         H:15:20:44       -H:93 (Si)         H:15:20:44       -H:93 (Si)         H:15:20:44       -H:93 (Si)         H:15:20:44       -H:93 (Si)         H:15:20:41       -H:5:20:51         H:15:20:42       -H:10:43         Stot       -Stot         Stot       -Stot         Stot       -Stot         Stot       -Stot         Stot       -Stot         Stot       -Stot         Stot       -Stot <td< th=""><th>Analysis Settings</th><th></th><th></th><th>-</th><th>×</th></td<>                                                                                                    | Analysis Settings                                                                                                    |                           |                                                                                                    | -        | × |
|----------------------------------------------------------------------------------------------------|----------------------------------------------------------------------------------------------------|---------------------------|----------------------------------------------------------------------------------------------------|----------|---|
| Analysis type: Line Girder  Lane / Impact loading type: As Requested  Apply preference setting: None  Lane / Impact loading type: As Requested  Apply preference setting: None  Apply preference setting: None  Apply preference setting: None  Apply preference setting: None  Apply preference setting: None  Apply preference setting: None  Apply preference setting: None  Apply preference setting: None  Apply preference setting: None  Apply preference setting: None  Apply preference setting: None  Advanced  Vehicle summary  Advanced  Vehicle summary  Advanced  Vehicle summary  Advanced  Vehicle summary  Add to  Add to  Ad | Design review <b>O</b> Rating                                                                                                    | Rating method:            | LRFR                                                                                                    | ~        |   |
| Traffic direction:       Both directions       Refresh       Temporary vehicles       Advanced         Vehicle selection       Vehicle summary         Image: Standard       -EV2       -EV3       -EV2       -EV3         Image: H 15-44       -H 20-44       -LAFR       -ILRFR       -Inventory         Image: H 1-33 (US)       -H -33 (US)       -Fatigue       -ILRFR       -Inventory         Image: H 1-33 (US)       -H -33 (US)       -Fatigue       -ILRFR       -Inventory         Image: H 1-32 (US)       -HS 15-44       ->>       -Fatigue       -Fatigue       -ILRFR         Image: H 1-20-244       -HS 20 (SI)       -HS 20 (SI)       -Fatigue       -Fatigue       -Fatigue         Image: H 20 -244       -Lane-Type Legal Load       -Remove from       -SU4       -SU5       -Adjacent vehicle         Image: SU5       -SU6       -SU7       -Type 3-3       -Type 3-3       -Type 3-3       -Type 352                                                                                                    | Analysis type:     Line Girder     ~       Lane / Impact loading type:     As Requested     ~       Vehicles     Output     Engine     Description | Apply preference setting: | None                                                                                                    | ~        |   |
| Vehicle selection     Vehicle summary       Image: Standard     -EV2       -EV3     -H 15-44       -H 20-44     -H 20-44       -HL-93 (SI)     -H 20-44       -HL-93 (SI)     -H 20-44       -HS 15-44     -Sudarating       -HS 20 (SI)     -Specialized hauling       -HS 20 (SI)     -Specialized hauling       -HS 20 (SI)     -Specialized hauling       -HS 20 (SI)     -Sudarating       -HS 20 (SI)     -Sudarating       -HS 20 (SI)     -Sudarating       -HS 20 (SI)     -Sudarating       -HS 20 (SI)     -Sudarating       -HS 20 (SI)     -Sudarating       -HS 20 (SI)     -Sudarating       -HS 20 (SI)     -Sudarating       -HS 20 (SI)     -Sudarating       -HS 20 (SI)     -Sudarating       -HS 20 (SI)     -Sudarating       -HS 20 (SI)     -Sudarating       -HS 20 (SI)     -Sudarating       -HS 20 (SI)     -Sudarating       -Sudarating     -Sudarating       -Sudarating     -Sudarating       -Sudarating     -Sudarating       -Sudarating     -Sudarating       -Sudarating     -Sudarating       -Sudarating     -Sudarating       -Sudarating     -Sudarating       -Sug                                                                                                    | Traffic direction: Both directions                                                                                                    | Refresh                   | Temporary vehicles                                                                                                    | Advanced |   |
| Agency<br>User defined<br>Temporary                                                                                                    | Vehicle selection                                                                                                    | Add to                    | Y<br>icles<br>ign load rating<br>Inventory<br>Operating<br>Fatigue<br>al load rating<br>Routine<br>Specialized hauling<br>mit load rating<br>Type 3<br>TAdjacent vehicle |          |   |

In the **Advanced Vehicle Properties** window, add a 0.2 kip/ft **Permit lane load**. This indicates that the permit lane load should be considered during the analysis and defines the magnitude of the load. The application of this load depends on the recent ADTT and the span configuration of the structure.

|   | Vehicle      | Tandem<br>train | Scale<br>factor | Impact     | Single<br>Iane<br>Ioaded | Legal<br>pair | Override | Legal<br>live load<br>factor | Frequency | Loading condition | Override | Permit<br>live load<br>factor |  |
|---|--------------|-----------------|-----------------|------------|--------------------------|---------------|----------|------------------------------|-----------|-------------------|----------|-------------------------------|--|
| > | Type 3       |                 | 1               |            |                          |               |          |                              | Singl 🗸   | Mixe 🗸            |          |                               |  |
|   |              |                 |                 |            |                          |               |          |                              |           |                   |          |                               |  |
|   |              |                 |                 |            |                          |               |          |                              |           |                   |          |                               |  |
|   |              |                 |                 |            |                          |               |          |                              |           |                   |          |                               |  |
|   |              |                 |                 |            |                          |               |          |                              |           |                   |          |                               |  |
|   |              |                 |                 |            |                          |               |          |                              |           |                   |          |                               |  |
|   |              |                 |                 |            |                          |               |          |                              |           |                   |          |                               |  |
|   |              |                 |                 |            |                          |               |          |                              |           |                   |          |                               |  |
|   |              |                 |                 |            |                          |               |          |                              |           |                   |          |                               |  |
|   |              |                 |                 |            |                          |               |          |                              |           |                   |          |                               |  |
|   |              |                 |                 |            |                          |               |          |                              |           |                   |          |                               |  |
|   |              |                 |                 |            |                          |               |          |                              |           |                   |          |                               |  |
|   |              |                 |                 |            |                          |               |          |                              |           |                   |          |                               |  |
|   |              |                 |                 |            |                          |               |          |                              |           |                   |          |                               |  |
| m | it lane load | ł: 0.2          | kip,            | /ft Adjace | ent vehicle              | live load     | factor:  |                              |           |                   |          |                               |  |

Click **OK** to apply the data and close the window.

#### **Tabular Results**

With G1 member alternative - Haunched Plate Girder selected, click the Analyze button on the Analysis group of

the **DESIGN/RATE** ribbon to perform the rating.

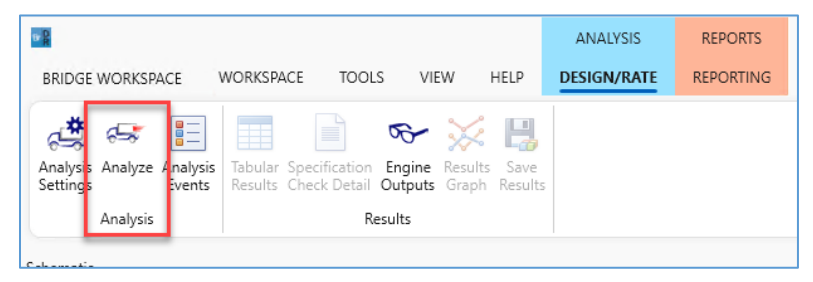

The analysis log indicates that the permit lane load is assumed to apply since the ADTT is not defined.

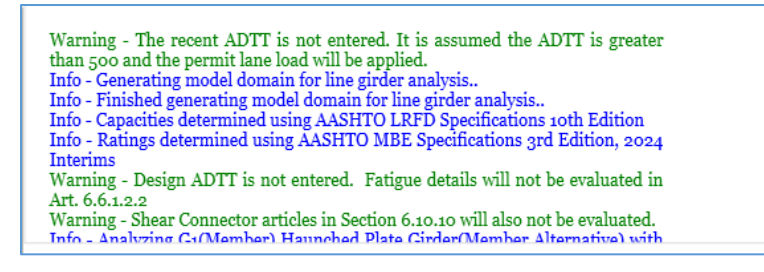

To define the ADTT, open the bridge description window by double clicking on the **Permit Rating Training** node in the bridge workspace tree. Navigate to the **Traffic** tab. Input a recent ADTT of 50.

| ridge ID: Permit Rating Training           | NBI stru     | ucture ID (8): Permi  | t Rating Training | Bridge completel       | y defined Substructures | :5 |
|--------------------------------------------|--------------|-----------------------|-------------------|------------------------|-------------------------|----|
| Description Description (cont              | d) Alternat  | ives Global refere    | ence point Traffi | c Custom agency fields |                         |    |
| Truck PCT:                                 |              | %                     |                   |                        |                         |    |
| ADT:                                       |              |                       |                   |                        |                         |    |
| Directional PCT:                           |              | %                     |                   |                        |                         |    |
| Recent ADTT:                               | 50           | Compute               |                   |                        |                         |    |
| Design ADTT:                               |              |                       |                   |                        |                         |    |
| Exp. annual $ADTT_{SL}$ growth rate:       |              |                       |                   |                        |                         |    |
| Fatigue importance factor:                 | Main Arteria | al, Interstate, Other | ~                 |                        |                         |    |
|                                            | Importar     | nce factor override   |                   |                        |                         |    |
| (ADTT <sub>SL</sub> ) <sub>0</sub> :       |              |                       |                   |                        |                         |    |
| (ADTT <sub>SL</sub> ) <sub>PRESENT</sub> : |              |                       |                   |                        |                         |    |
| (ADTT <sub>SL</sub> ) <sub>LIMIT</sub> :   |              |                       |                   |                        |                         |    |
|                                            |              |                       |                   |                        |                         |    |
|                                            |              |                       |                   |                        |                         |    |
|                                            |              |                       |                   |                        |                         |    |
|                                            |              |                       |                   |                        |                         |    |
|                                            |              |                       |                   |                        |                         |    |
| Ditter state                               | R-P          | RrD RrM               |                   |                        |                         |    |

Reanalyze G1. The analysis log shows the permit lane load is not applied.

Warning - The LRFR permit lane load will not be applied because the recent ADTT is 50.The AASHTO MBE specifies the permit lane load shall be applied for bridges that have ADTT greater than 500. Info - Generating model domain for line girder analysis.. Info - Finished generating model domain for line girder analysis.. Info - Capacities determined using AASHTO LRFD Specifications 10th Edition Info - Ratings determined using AASHTO MBE Specifications 3rd Edition, 2024 Interims Warning - Design ADTT is not entered. Fatigue details will not be evaluated in Art. 6.6.1.2.2 Warning - Shear Connector articles in Section 6 to to will also not be evaluated

# MBE 2024 Spec Interim Update – Permit Rating Example

The tabular results window shows a critical rating factor of 2.138.

| <b>A</b>   | Analysis Re                   | sults - Haun                 | ched Plate Girder     |                 |                      |               |                  |                      |                         |              | _            |     | ×   |
|------------|-------------------------------|------------------------------|-----------------------|-----------------|----------------------|---------------|------------------|----------------------|-------------------------|--------------|--------------|-----|-----|
|            | Print<br>Print                |                              |                       |                 |                      |               |                  |                      |                         |              |              |     |     |
| Rep        | ort type:                     |                              | Lane/                 | Impact Ic       | ading type           | Disp          | lay Format       |                      |                         |              |              |     |     |
| Ra         | ting Results                  | Summary                      | <u> </u>              | As reque        | ested 🔵 Def          | tailed Sin    | gle rating       | level per row        | · ~                     |              |              |     |     |
|            |                               |                              |                       |                 |                      |               |                  |                      |                         |              |              |     |     |
|            | Live Load                     | Live Load<br>Type            | Rating Method         | Rating<br>Level | Load Rating<br>(Ton) | Rating Factor | Location<br>(ft) | Location<br>Span-(%) | Limit State             | Impact       | Lane         |     |     |
|            | Type 3                        | Axle Load                    | LRFR                  | Permit          | 53.45                | 2.138         | 576.00           | 3 - (100.0)          | STRENGTH-II Steel Shear | As Requested | As Requested |     | 1   |
| AAS<br>Ana | SHTO LRFR E<br>Ilysis prefere | ngine Versic<br>nce setting: | on 7.6.0.3001<br>None |                 |                      |               |                  |                      |                         |              |              |     | ¥   |
|            |                               |                              |                       |                 |                      |               |                  |                      |                         |              |              | Clo | ose |

The live load actions table shows only an axle load component computed for the Type 3 permit vehicle.

| 4          | Analys              | is Results - I              | Haunch              | ed Plate Gi                    | rder                           |                            |                            |                            |                            |                                 |                                 |                               |                               |                                  |                                  |                                  |                                  |                          | - (                | 2          | ×  |
|------------|---------------------|-----------------------------|---------------------|--------------------------------|--------------------------------|----------------------------|----------------------------|----------------------------|----------------------------|---------------------------------|---------------------------------|-------------------------------|-------------------------------|----------------------------------|----------------------------------|----------------------------------|----------------------------------|--------------------------|--------------------|------------|----|
|            | Print<br>Print      |                             |                     |                                |                                |                            |                            |                            |                            |                                 |                                 |                               |                               |                                  |                                  |                                  |                                  |                          |                    |            |    |
| Rep        | ort type            | :                           |                     | Stag                           | e                              |                            |                            | Live Lo                    | ad                         |                                 |                                 | Live Load                     | Туре                          |                                  |                                  |                                  |                                  |                          |                    |            |    |
| Liv        | e Load              | Actions                     |                     | ~ Co                           | mposite (sh                    | ort term)                  | (Stage : 🗸                 | Туре                       | 3                          |                                 | ~                               | Axle Loa                      | ad                            | $\sim$                           |                                  |                                  |                                  |                          |                    |            |    |
|            |                     |                             |                     |                                |                                |                            |                            |                            |                            |                                 |                                 | Axle Lo                       | ad                            |                                  |                                  |                                  |                                  |                          |                    |            |    |
|            | Span                | Location<br>(ft)            | %<br>Span           | Positive<br>Moment<br>(kip-ft) | Negative<br>Moment<br>(kip-ft) | Positive<br>Shear<br>(kip) | Negative<br>Shear<br>(kip) | Positive<br>Axial<br>(kip) | Negative<br>Axial<br>(kip) | Positive<br>Torsion<br>(kip-ft) | Negative<br>Torsion<br>(kip-ft) | Positive<br>Reaction<br>(kip) | Negative<br>Reaction<br>(kip) | Positive<br>X Deflection<br>(in) | Negative<br>X Deflection<br>(in) | Positive<br>Y Deflection<br>(in) | Negative<br>Y Deflection<br>(in) | % Impact<br>Pos Reaction | % Impa<br>Neg Reac | ct<br>tion |    |
|            | 1                   | 0.00                        | 0.0                 | 0.00                           | 0.00                           | 38.06                      | -4.71                      | 0.00                       | 0.00                       |                                 |                                 | 38.06                         | -4.71                         | 0.0000                           | 0.0000                           | 0.0000                           | 0.0000                           | 33.000                   | 33                 | .000       | 1  |
|            | 1                   | 5.50                        | 3.1                 | 195.38                         | -25.17                         | 36.53                      | -4.71                      | 0.00                       | 0.00                       |                                 |                                 |                               |                               | 0.0000                           | 0.0000                           | 0.0119                           | -0.0297                          |                          |                    |            |    |
|            | 1                   | 11.00                       | 6.2                 | 374.40                         | -50.34                         | 35.00                      | -4.71                      | 0.00                       | 0.00                       |                                 |                                 |                               |                               | 0.0000                           | 0.0000                           | 0.0238                           | -0.0590                          |                          |                    |            |    |
|            | 1                   | 16.50                       | 9.4                 | 537.16                         | -75.51                         | 33.48                      | -4.71                      | 0.00                       | 0.00                       |                                 |                                 |                               |                               | 0.0000                           | 0.0000                           | 0.0355                           | -0.0876                          |                          |                    |            |    |
|            | 1                   | 17.60                       | 10.0                | 567.77                         | -80.54                         | 33.17                      | -4.71                      | 0.00                       | 0.00                       |                                 |                                 |                               |                               | 0.0000                           | 0.0000                           | 0.0378                           | -0.0932                          |                          |                    |            |    |
|            | 1                   | 22.00                       | 12.5                | 683.81                         | -100.67                        | 31.96                      | -4.71                      | 0.00                       | 0.00                       |                                 |                                 |                               |                               | 0.0000                           | 0.0000                           | 0.0470                           | -0.1151                          |                          |                    |            |    |
|            | 1                   | 27.50                       | 15.6                | 814.51                         | -125.84                        | 30.46                      | -5.59                      | 0.00                       | 0.00                       |                                 |                                 |                               |                               | 0.0000                           | 0.0000                           | 0.0581                           | -0.1413                          |                          |                    |            |    |
|            | 1                   | 33.00                       | 18.7                | 929.43                         | -151.01                        | 28.96                      | -7.11                      | 0.00                       | 0.00                       |                                 |                                 |                               |                               | 0.0000                           | 0.0000                           | 0.0689                           | -0.1657                          |                          |                    |            |    |
|            | 1                   | 35.20                       | 20.0                | 971.03                         | -161.08                        | 28.37                      | -7.72                      | 0.00                       | 0.00                       |                                 |                                 |                               |                               | 0.0000                           | 0.0000                           | 0.0731                           | -0.1749                          |                          |                    |            |    |
|            | 1                   | 38.50                       | 21.9                | 1028.86                        | -176.18                        | 27.48                      | -8.62                      | 0.00                       | 0.00                       |                                 |                                 |                               |                               | 0.0000                           | 0.0000                           | 0.0792                           | -0.1881                          |                          |                    |            |    |
|            | 1                   | 40.00                       | 22.7                | 1053.29                        | -183.04                        | 27.08                      | -9.03                      | 0.00                       | 0.00                       |                                 |                                 |                               |                               | 0.0000                           | 0.0000                           | 0.0820                           | -0.1938                          |                          |                    |            | •  |
| AAS<br>Ana | HTO LR<br>lysis pre | FR Engine V<br>eference set | /ersion<br>ting: No | 7.6.0.3001                     |                                |                            |                            |                            |                            |                                 |                                 |                               |                               |                                  |                                  |                                  |                                  |                          |                    |            |    |
|            |                     |                             |                     |                                |                                |                            |                            |                            |                            |                                 |                                 |                               |                               |                                  |                                  |                                  |                                  |                          |                    | Clos       | se |

Change the ADTT to 750. Open the bridge description window by double clicking on the **Permit Rating Training** node in the bridge workspace tree and navigate to the **Traffic** tab.

| 🕰 Permit Rating Training                                                                                                    |                                                                       | – 🗆 X                                                                 |
|----------------------------------------------------------------------------------------------------|-----------------------------------------------------------------------|-----------------------------------------------------------------------|
| Bridge ID: Permit Rating Training                                                                                              | NBI structure ID (8): Permit Rating Training Bridge completely define | Bridge Workspace View<br>Superstructures<br>Culverts<br>Substructures |
| Description Description (cont                                                                                                  | d) Alternatives Global reference point Traffic Custom agency fields   |                                                                       |
| Truck PCT:<br>ADT:<br>Directional PCT:<br>Recent ADTT:                                                                         | %<br>%<br>750 Compute                                                 |                                                                       |
| Design ADTT:<br>Exp. annual ADTTs: growth rate:                                                                                |                                                                       |                                                                       |
|                                                                                                    |                                                                       |                                                                       |
| (ADTT <sub>SL</sub> ) <sub>0</sub> :<br>(ADTT <sub>SL</sub> ) <sub>PRESENT</sub> :<br>(ADTT <sub>SL</sub> ) <sub>LIMIT</sub> : | Importance factor override                                            |                                                                       |
| Bridge association                                                                                                    | SFR SFD BrM                                                           | Apply Cancel                                                          |

### Reanalyze G1.

The tabular results window shows a critical rating factor of 2.138. This is the same controlling rating as without the permit lane applied, but this time the live load type is shown as Truck + Lane. The controlling location is span 3 - 100%. The permit lane load is considered during the analysis, but not at this POI because this POI is not in a span between 200 and 300 ft. or in a negative contraflexure region over an interior support.

| Analysis Res                  | sults - Haunche   | d Plate Girder |                       |                      |                   |                       |                      |                         |              | -            |       |
|-------------------------------|-------------------|----------------|-----------------------|----------------------|-------------------|-----------------------|----------------------|-------------------------|--------------|--------------|-------|
| eport type:<br>Rating Results | Summary           | Lane/Imp       | act loadi<br>requeste | ng type<br>d Detaile | Display<br>Single | Format<br>rating leve | el per row           | v                       |              |              |       |
| Live Load                     | Live Load<br>Type | Rating Method  | Rating<br>Level       | Load Rating<br>(Ton) | Rating Factor     | Location<br>(ft)      | Location<br>Span-(%) | Limit State             | Impact       | Lane         |       |
| Туре 3                        | Truck + Lane      | LRFR           | Permit                | 53.45                | 2.138             | 576.00                | 3 - (100.0)          | STRENGTH-II Steel Shear | As Requested | As Requested |       |
|                               |                   |                |                       |                      |                   |                       |                      |                         |              |              |       |
| ASHTO LRFR E                  | ngine Version 7   | .6.0.3001      |                       |                      |                   |                       |                      |                         |              |              |       |
| aysis preierei                | ice searing: No   | iic .          |                       |                      |                   |                       |                      |                         |              |              | Close |

The live load actions table shows both axle load and lane components for the Type 3 permit vehicle. The lane load portion of the permit vehicle shows all actions are considered in span 2 because the length of span 2 is between 200 and 300 ft. Since the length of span 3 is less than 200 ft., all actions are not always considered from the lane load. The portion of the span in the negative contraflexure region considers negative moments, shears and reactions and the portion of the span in the positive contraflexure region does not consider any actions from the lane load.

| ort typ | e:       |       | Stag               | le                 |           |            | Live Lo           | bad               |          |                     | Live Load | Туре  |          |                      |                          |                          |              |              |
|---------|----------|-------|--------------------|--------------------|-----------|------------|-------------------|-------------------|----------|---------------------|-----------|-------|----------|----------------------|--------------------------|--------------------------|--------------|--------------|
| /e Load | Actions  |       | ~ <u>Co</u>        | mposite (sh        | ort term) | (Stage 🗆 🗸 | Туре              | 3                 |          | ~                   | Lane      |       | ~        |                      |                          |                          |              |              |
|         |          |       |                    |                    |           |            |                   |                   |          |                     | Lane      |       |          |                      |                          |                          |              |              |
| Spar    | Location | %     | Positive<br>Moment | Negative<br>Moment | Positive  | Negative   | Positive<br>Avial | Negative<br>Avial | Positive | Negative<br>Torsion | Axle Loa  | ad    | tive     | Negative<br>Negative | Positive<br>V Deflection | Negative<br>V Deflection | % Impact     | % Impact     |
|         | (ft)     | Span  | (kip-ft)           | (kip-ft)           | (kip)     | (kip)      | (kip)             | (kip)             | (kip-ft) | (kip-ft)            | Truck +   | Lane  | )        | (in)                 | (in)                     | (in)                     | Pos Reaction | Neg Reaction |
|         | 100.40   | 00.1  | 12.10              | 202.34             | 1.70      | 10.00      | 0.00              | 0.00              |          |                     |           |       | 0.000    | 0.0000               | 0.0323                   | -0.0510                  |              |              |
|         | 180.48   | 88.9  | 66.15              | -330.04            | 1.70      | -12.00     | 0.00              | 0.00              |          |                     |           |       |          |                      |                          |                          |              |              |
|         | 102.70   | 90.0  | 65.20              | -551.41            | 1.00      | -12.94     | 0.00              | 0.00              |          |                     |           |       |          |                      |                          |                          |              |              |
|         | 101.74   | 91.7  | 66.12              | -505.50            | 1.03      | -15.50     | 0.00              | 0.00              |          |                     |           |       |          |                      | Span                     | 2 - 203 π                |              |              |
|         | 107.27   | 07.2  | 60.74              | -514.22            | 1.02      | -14.00     | 0.00              | 0.00              |          |                     |           |       |          | Al                   | actions a                | re conside               | ered         |              |
|         | 201.00   | 00.0  | 73 50              | -56138             | 1.60      | -14.30     | 0.00              | 0.00              |          |                     |           |       |          |                      |                          |                          |              |              |
|         | 203.00   | 100.0 | 76.23              | -588.54            | 1.60      | -15.65     | 0.00              | 0.00              |          |                     | 29.11     | -1.85 | 0.000    | 0.0000               | 0.0000                   | 0.0000                   | 0.000        | 0.000        |
|         | 0.00     | 0.0   | 0.00               | -588.54            | 14.96     | -0.40      | 0.00              | 0.00              |          |                     | 29.11     | -1.85 | 0.000    | 0 0.0000             | 0.0000                   | 0.0000                   | 0.000        | 0.000        |
|         | 2.00     | 1.0   | 0.00               | -559.92            | 14.72     | -0.40      | 0.00              | 0.00              |          |                     |           |       | 0.000    | 0 0.0000             | 0.0033                   | -0.0040                  |              |              |
|         | 6.16     | 3.1   | 0.00               | -503.83            | 14.22     | -0.40      | 0.00              | 0.00              |          |                     |           |       | 0.000    | 0 0000               | 0.0100                   | -0.0125                  |              | 1            |
|         | 12.31    | 6.3   | 0.00               | -429.38            | 13.50     | -0.42      | 0.00              | 0.00              |          |                     |           |       |          |                      | 0                        | 407.4                    |              |              |
| 3       | 18.47    | 9.4   | 0.00               | -366.33            | 12.79     | -0.46      | 0.00              | 0.00              |          |                     |           |       |          |                      | Span                     | 3-19/π                   |              |              |
| 1 3     | 19.70    | 10.0  | 0.00               | -355.38            | 12.65     | -0.47      | 0.00              | 0.00              |          |                     |           |       |          | Neg                  | ative cont               | ratiexure                | region       |              |
| 3       | 24.63    | 12.5  | 0.00               | -317.64            | 12.09     | -0.51      | 0.00              | 0.00              |          |                     |           |       |          | vegative m           | oments, s                | hears and                | reactions    | are          |
| 3       | 30.79    | 15.6  | 0.00               | -285.25            | 11.41     | -0.57      | 0.00              | 0.00              |          |                     |           |       |          |                      | cons                     | laered                   |              |              |
| 1       | 36.94    | 18.8  | 0.00               | -269.52            | 10.75     | -0.65      | 0.00              | 0.00              |          |                     |           |       | 0.000    | 0.0000               | 0.0400                   | 0.0740                   |              |              |
| 3       | 39.40    | 20.0  | 0.00               | -265.39            | 10.49     | -0.69      | 0.00              | 0.00              |          |                     |           |       | 0.000    | 0.0000               | 0.0508                   | -0.0791                  |              |              |
|         | 43.10    | 21.9  | 0.00               | -259.15            | 10.11     | -0.75      | 0.00              | 0.00              |          |                     |           |       | 0.000    | 0.0000               | 0.0534                   | -0.0855                  |              |              |
|         | 48.76    | 24.8  | 0.00               | 0.00               | -0.00     | -0.00      | 0.00              | 0.00              |          |                     |           |       | 0.00     | 0.0000               | 0.0566                   | 07.0                     |              |              |
| 1       | 49.26    | 25.0  | 0.00               | 0.00               | -0.00     | -0.00      | 0.00              | 0.00              |          |                     |           |       |          |                      | span 3 - 1               | 9/π                      |              |              |
|         | 51.36    | 26.1  | 0.00               | 0.00               | -0.00     | -0.00      | 0.00              | 0.00              |          |                     |           |       | Positive | e contraflex         | ure regior               | i. No actic              | ons from la  | ne           |